# XPS 13 設定と仕様

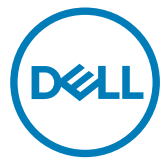

コンピュータモデル : XPS 9360 規制モデル : P54G 規制タイプ : P54G002

# メモ、注意、警告

- 💋 メモ: 製品を使いやすくするための重要な情報を説明しています。
- ▲ 注意: ハードウェアの損傷やデータの損失の可能性を示し、その問題を回避する ための方法を説明しています。
- ▲ 警告:物的損害、けが、または死亡の原因となる可能性があることを示しています。

著作権 © 2017 すべての著作権は Dell Inc. またはその子会社にあります。 Dell、EMC、およびその 他の商標は、 Dell Inc. またはその子会社の商標です。その他の商標は、それぞれの所有者の商標で ある場合があります。

2017 - 10

Rev. A02

# 目次

(D&LL

| コンピュータのセットアップ                                                | 5        |
|--------------------------------------------------------------|----------|
| Windows 用の USB 回復ドライブの作成<br>USB 回復ドライブを使用した Windows の再インストール | <b>8</b> |
| ビュー                                                          | 10       |
| 正面                                                           |          |
| 左                                                            | 10       |
| 右                                                            | 11       |
| ベース                                                          | 12       |
| ディスプレイ                                                       | 13       |
| 底面                                                           | 14       |
| 仕様                                                           | 15       |
| コンピュータモデル                                                    |          |
| システム情報                                                       | 15       |
| 寸法と重量                                                        |          |
| オペレーティングシステム                                                 |          |
| メモリ                                                          | 16       |
| ポートとコネクタ                                                     |          |
| 通信                                                           |          |

| ワイヤレスモジュール    | 17 |
|---------------|----|
| オーディオ         |    |
| ストレージ         |    |
| メディアカードリーダー   |    |
| キーボード         |    |
| カメラ           |    |
| タッチパッド        | 20 |
| 電源アダプタ        |    |
| バッテリー         | 21 |
| ディスプレイ        |    |
| ビデオ           |    |
| コンピュータ環境      | 23 |
| キーボードのショートカット | 24 |

#### 

| デルへのお問い合わせ |  |
|------------|--|

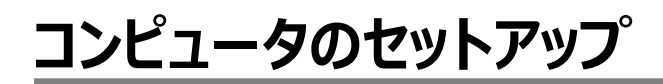

1 電源アダプタを接続して、電源ボタンを押します。

DELL

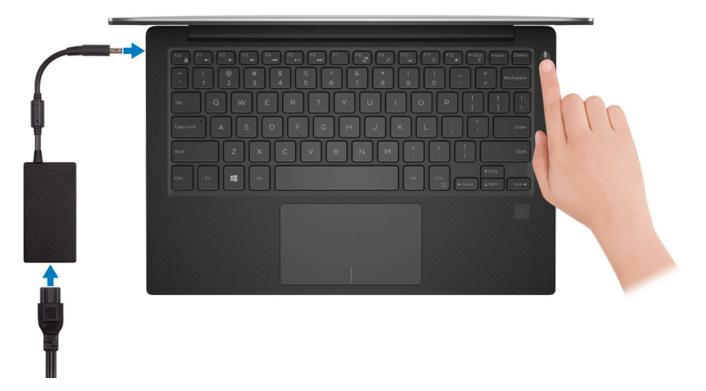

2 オペレーティングシステムのセットアップを終了します。

#### Windows の場合:

a) ネットワークに接続します。

| Pick a network and go | online to finish setting up thi | s device. |  |
|-----------------------|---------------------------------|-----------|--|
| Connections           |                                 |           |  |
| Network<br>Connected  |                                 |           |  |
| Wi-Fi                 |                                 |           |  |
| •                     |                                 |           |  |
| (î.                   | J.404                           |           |  |
| Constraint            |                                 |           |  |
| (i. ***               |                                 |           |  |
| Skip this step        |                                 |           |  |

#### メモ: セキュアなワイヤレスネットワークに接続している場合は、プロンプトが 表示されたらワイヤレスネットワークにアクセスするパスワードを入力します。

b) Microsoft アカウントにサインイン、または新しいアカウントを作成します。

| Make it yours                                                |         |
|--------------------------------------------------------------|---------|
| Your Microsoft account opens a world of benefits. Learn more |         |
| 1 4 4 6 E 0 b / H                                            |         |
| Email or phone                                               |         |
| Password                                                     |         |
| Forgot my password                                           |         |
| No account? Create one!                                      |         |
|                                                              |         |
|                                                              |         |
| Microsoft privacy statement                                  |         |
|                                                              | Sign in |

#### Ubuntu の場合:

画面の手順に従ってセットアップを終了します。

Windows の Dell アプリを見つけます。
 表 1. Dell アプリを見つける

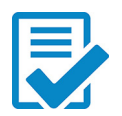

コンピュータを登録する

Dell ヘルプとサポート

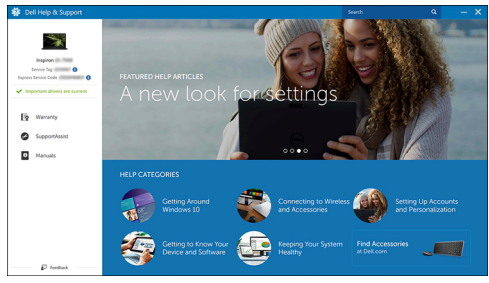

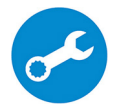

Del

SupportAssist — コンピュータを確認してアップデートする

4 Windows 用の回復ドライブを作成します。Windows で発生する可能性がある問題の トラブルシューティングと修正ができるよう、回復ドライブを作成することが推奨されていま す。

詳細については、「Windows 用の USB 回復ドライブの作成」を参照してください。

# Windows 用の USB 回復ドライブ の作成

Windows で発生する可能性がある問題のトラブルシューティングと修正ができるよう、回復ド ライブを作成することが推奨されています。回復ドライブを作成するには、容量が少なくとも 16 GB で空の USB フラッシュドライブが必要です。

- メモ:次の手順は、インストールされている Windows のバージョンによって異なること があります。最新の説明については、Microsoft のサポートサイトを参照してください。
- 1 お使いのコンピュータに USB フラッシュドライブを接続します。
- 2 Windows サーチに 回復 と入力します。
- 3 検索結果で、回復ドライブの作成をクリックします。 ユーザーアカウント制御ウィンドウが表示されます。
- はいをクリックして続行します。
   回復ドライブ ウィンドウが表示されます。
- 5 システムファイルを回復ドライブにバックアップします を選択し、次へ をクリックします。
- 6 USB フラッシュドライブ を選択し、次へ をクリックします。 USB フラッシュドライブ内のデータがすべて削除されることを示すメッセージが表示されます。
- 7 作成をクリックします。

#### 💋 メモ: このプロセスが完了するまで数分かかる場合があります。

8 完了 をクリックします。

#### USB 回復ドライブを使用した Windows の再イン ストール

注意: このプロセスを実行すると、ハードドライブがフォーマットされて、お使いのコン ピュータ上のデータがすべて削除されます。このタスクを開始する前に、お使いのコン ピュータのデータがバックアップされているようにしてください。

#### メモ: Windows を再インストールする前に、お使いのコンピュータに 2 GB 以上のメ モリと 32 GB 以上のストレージスペースがあるようにしてください。

- 1 お使いのコンピュータに USB 回復ドライブを接続します。
- 2 コンピュータを再起動します。
- 3 画面に Dell のロゴが表示されたら <F12> を押して起動メニューにアクセスします。

**Preparing one-time boot menu (1回限りの起動メニューを準備しています)** という メッセージが表示されます。

- 4 起動メニューがロードされたら、UEFI BOOT(UEFIブート)でUSB回復デバイスを選択します。
   システムが再起動され、Choose the keyboard layout(キーボードレイアウトの選択) 画面が表示されます。
- 5 使用するキーボードレイアウトを選択します。
- 6 Choose an option (オプションの選択) 画面で Troubleshoot (トラブルシューティング) をクリックします。
- 7 Recover from a drive (ドライブから回復する) をクリックします。
- 8 次のいずれかのオプションを選択します。

DEL

- クイックフォーマットを行う場合は、Just remove my files (ファイルの削除のみ行う)を選択します。
- 完全なフォーマットを行う場合は、Fully clean the drive (ドライブを完全にクリーンアップする)を選択します。
- 9 Recover(回復)をクリックして回復プロセスを開始します。 このプロセスが完了するまで数分かかりますが、プロセスの実行中にコンピュータが再起動します。

# ビュー

#### 正面

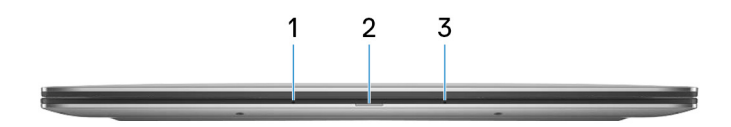

#### 1 **左マイク**

オーディオ録音や音声通話のデジタルサウンド入力を提供します。

# 2 電源およびバッテリーステータスライト コンピュータの電源およびバッテリーのステータスを示します。 白色に点灯 - 電源アダプタが接続されており、バッテリーが充電中です。 橙色に点灯 - バッテリーの残量が低またはクリティカルです。 消灯 - バッテリーはフル充電されています。

3 右マイク オーディオ録音や音声通話のデジタルサウンド入力を提供します。

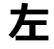

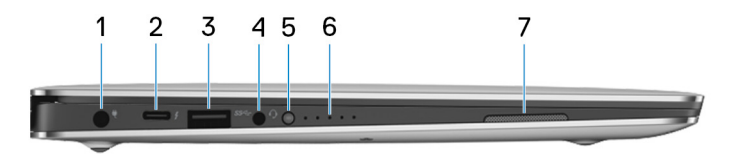

1 **電源アダプタポート** 

電源アダプタを接続して、お使いのコンピュータに電力を供給し、バッテリーを充電します。

2 Thunderbolt 3 (USB Type-C)ポート

USB 3.1 Gen 2、DisplayPort 1.2、Thunderbolt 3 をサポートし、ディスプレイアダプタを 使用して外部ディスプレイに接続することもできます。

最大データ転送速度は USB 3.1 Gen 2 で 10 Gbps、Thunderbolt 3 で 40 Gbps で す。

#### メモ:標準 USB および DisplayPort デバイスの接続にはアダプタ(別売)が 必要です。

- 3 USB 3.0 ポート 外部ストレージデバイスやプリンタなどの周辺機器を接続します。データ転送速度は最 大で 5 Gbps です。
- 4 **ヘッドセットポート** ヘッドフォンまたはヘッドセット(ヘッドフォンとマイクのコンボ)を接続します。
- 5 バッテリー充電ステータスボタン 押してバッテリーの充電残量を確認します。
- 6 バッテリー充電ステータスライト(5)

バッテリ充電ステータスボタンを押すと点灯します。各ライトは総充電量のおよそ 20% を示します。

7 左側のスピーカー

オーディオ出力を提供します。

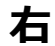

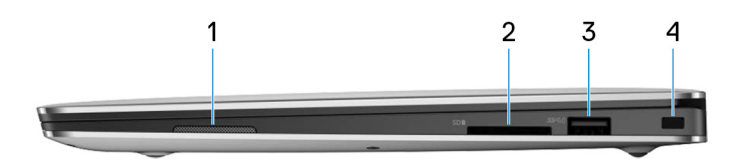

1 **右スピーカー** 

オーディオ出力を提供します。

2 SD カードスロット

SD カードの読み取りと書き込みを行います。

3 PowerShare 機能付き USB 3.0 コネクタ 外部ストレージデバイスやプリンタなどの周辺機器を接続します。 データ転送速度は最大で5 Gbps です。コンピュータの電源がオフの場合でも PowerShare により USB デバイスを充電できます。

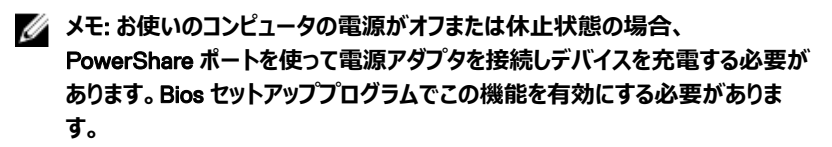

- メモ: 一部の USB デバイスは、コンピュータの電源がオフ、またはスリープモードの場合は充電できません。この場合、コンピュータの電源を入れて、デバイスを充電してください。
- 4 セキュリティケーブルスロット(Noble ロック用)
   セキュリティケーブルを接続してコンピュータが無断で動かされるのを防ぎます。

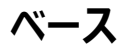

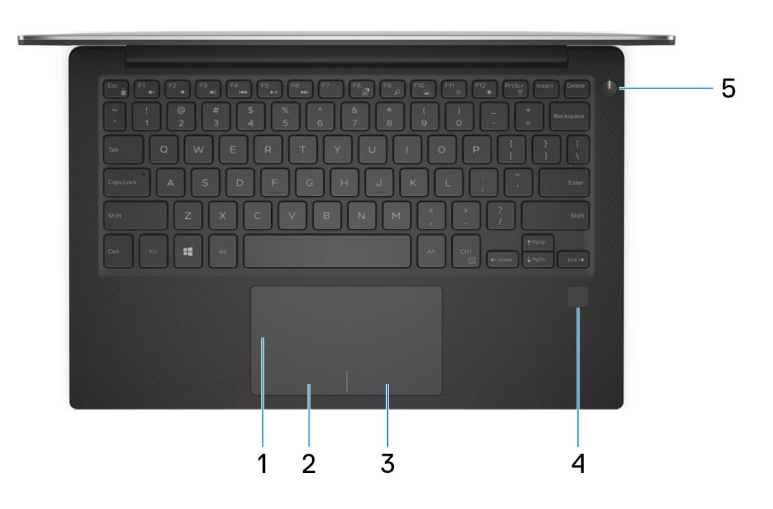

1 **タッチパッド** 

タッチパッド上で指を移動させると、マウスポインタが移動します。タップすると左クリックし、 2本の指でタップすると右クリックします。

2 左クリックエリア

押すと左クリックになります。

3 **右クリックエリア** 

押すと右クリックになります。

4 指紋認証リーダー(オプション)

指紋認証リーダーを指で押して、コンピュータにログインします。指紋認証リーダーで、コン ピュータはパスワードとして指紋を認識できます。

#### メモ: 指紋を登録してアクセスできるように指紋認証リーダーを設定する必要 があります。

5 **電源ボタン** 

コンピュータの電源がオフ、スリープモード、または休止状態の場合、押すとコンピュータの 電源が入ります。

コンピュータの電源が入っている場合は、押すとスリープ状態になります。

4秒間長押しすると、コンピュータを強制シャットダウンします。

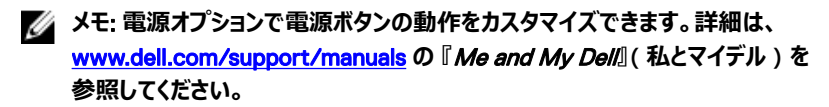

## ディスプレイ

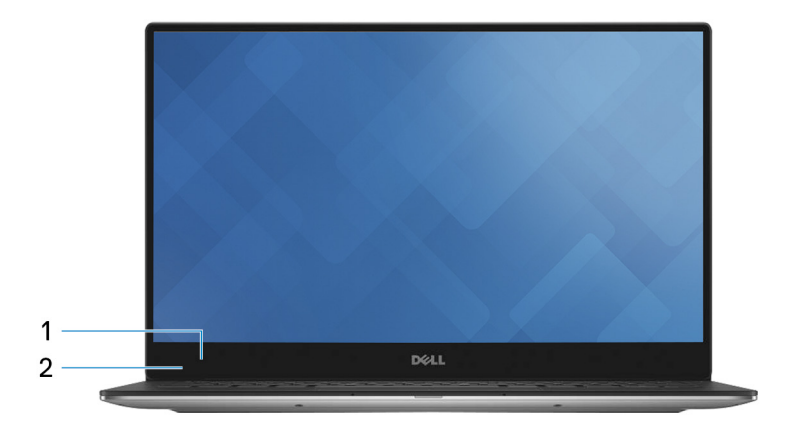

1 **カメラ** 

ビデオチャット、写真撮影、およびビデオ録画ができます。

2 **カメラステータスライト** 

カメラが使用されると点灯します。

## 底面

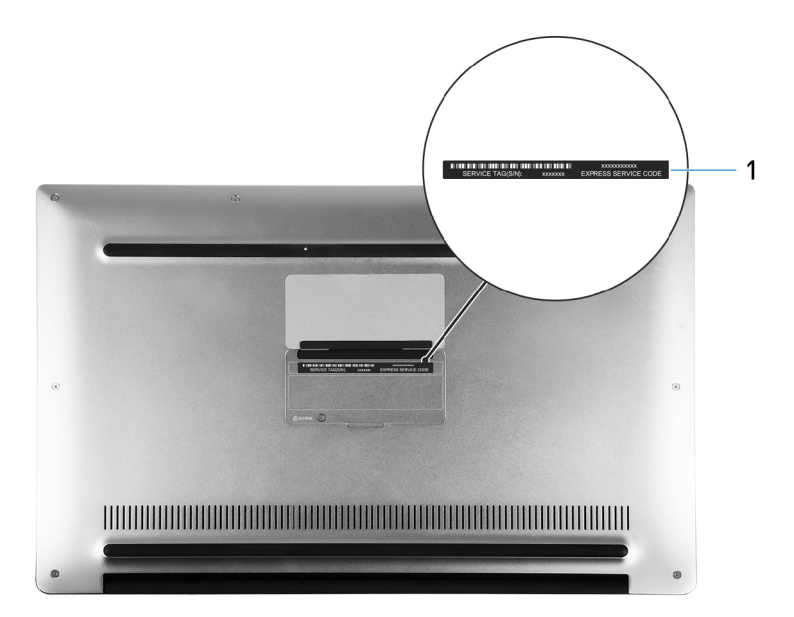

1 **サービスタグラベル** 

サービスタグは、デルサービス技術者がコンピュータのハードウェアコンポーネントを識別して、保証情報にアクセスできるようにする、英数字の一意識別子です。

D

# 仕様

## コンピュータモデル

表 2. コンピュータモデル

コンピュータモデル

XPS 9360

## システム情報

#### 表 3. システム情報

プロセッサ

- 第7世代 Intel Core i3/i5/i7
- 第8世代 Intel Core i5/i7

プロセッサに内蔵

チップセット

## 寸法と重量

表 4. 寸法と重量

DEL

| 高さ         | 8.95 mm ~ 15.35 mm(0.35 <b>インチ ~</b><br>0.60 インチ )                                      |
|------------|-----------------------------------------------------------------------------------------|
| 4 <b>5</b> |                                                                                         |
| ll曲        | 304.16 mm (11.9/1ンナ)                                                                    |
| 奥行き        | 200.25 mm(7.88 インチ)                                                                     |
| 重量         | <ul> <li>タッチスクリーン: 1.32 kg (2.91 ポンド)</li> <li>非タッチスクリーン: 1.22 kg (2.69 ボンド)</li> </ul> |

メモ: ラップトップの重量は、発注時の 構成や製造上の条件により異なる場 合があります。

## オペレーティングシステム

#### 表 5. オペレーティングシステム

サポートされているオペレーティングシステム

- Windows 10 Home (64 ビット)
- ・ Windows 10 Professional (64 ビット)
- Ubuntu (オプション)

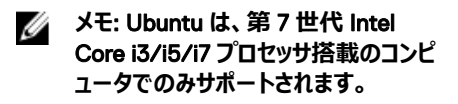

## メモリ

表 6. メモリの仕様

| スロット        | オンボードメモリ              |
|-------------|-----------------------|
| タイプ         | LPDDR3                |
| 速度          | 1866 MHz および 2133 MHz |
| サポートされている構成 | 4 GB、8 GB、および 16 GB   |

## ポートとコネクタ

表 7. ポートとコネクタ

| 外部:         |                                                                                                    |
|-------------|----------------------------------------------------------------------------------------------------|
| USB         | <ul> <li>Thunderbolt 3 (USB Type-C)ポート<br/>(1)</li> <li>PowerShare 機能付き USB 3.0 ポート<br/>(1)</li> <li>USB 3.0 ポート(1)</li> </ul> |
| オーディオ / ビデオ | ヘッドセット(ヘッドフォンとマイクのコンボ)ポ<br>ート(1)                                                                                               |

#### 表 8. ポートとコネクタ

#### 内部:

M.2 カード

- SSD カード用 M.2 スロット(1)
- Wi-Fi および Bluetooth のコンボカード 用 M.2 カードスロット(1)

### 通信

#### 表 9. サポートされる通信

ワイヤレス

- Wi-Fi 802.11a/b/g/n
- Wi-Fi 802.11ac
- Bluetooth 4.1
- Bluetooth 4.2
- Miracast

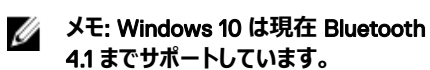

#### ワイヤレスモジュール

#### 表 10. ワイヤレスモジュールの仕様

転送レート

周波数帯

暗号化

最大 867 Mbps

2.4 GHz / 5 GHz

- 64 ビット / 128 ビット WEP
- AES-CCMP
- TKIP

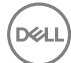

## オーディオ

表 11. オーディオの仕様

| コントローラ      | Waves MaxxAudio 搭載 Realtek<br>ALC3246       |
|-------------|---------------------------------------------|
| スピーカー       | 2台                                          |
| 出力          | <ul> <li>平均:2W</li> <li>ピーク:2.5W</li> </ul> |
| マイク         | デジタルアレイマイク                                  |
| ボリュームコントロール | メディアコントロールショートカットキー                         |

ストレージ

表 12. ストレージの仕様

インタフェース

容量

- SATA 6 Gbps
- PCle 最大 8 Gbps

ソリッドステートドライブ (SDD)

M.2 ドライブ(1)

- 最大 128 GB SATA ドライブ
- 最大1TBのPCle/NVMeドライブ
- ✓ メモ: BIOS 設定メニューでの RAID SATA のサポートは、Windows 10 をサポート するコンピュータでのみ使用できます。
- メモ: BIOS 設定メニューでの AHCI SATA のサポートは、Ubuntu をサポートするコ ンピュータでのみ使用できます。

メディアカードリーダー

#### 表 13. メディアカードリーダーの仕様

タイプ

サポートされるカード

3-in-1スロット(1)

- SD カード
- SDHC (SD High Capacity)カード
- UHS (Ultra High Speed ) SDXC (SD Extended Capacity ) カード

キーボード

表 14. キーボードの仕様

タイプ

DEL

ショートカットキー

バックライト付きキーボード

キーボードのキーの中には記号が2つ書かれ ているものがあります。そのキーを使用して代 替文字を打つ、または二次機能を実行する ことができます。代替文字を打つには、Shift キーと希望するキーを押します。二次機能を 実行するには、Fn キーと希望するキーを押し ます。

- メモ: Fn + Esc キーを押して、ファンク ションキー(F1 ~ F12)の主な動作 を、マルチメディアキーモードとファンク ションキーモードの2つのモード間で 切り替えます。
- メモ: BIOS セットアッププログラムでフ アンクションキーの動作を変更すること で、ファンクションキー(F1~F12)の プライマリ動作を定義できます。

<u>キーボードのショートカット</u>

## カメラ

#### 表 15. カメラの仕様

解像度

- 静止画像: 0.92 メガピクセル
- ・ 動画: 1280 x 720 (HD)(30 fps において)(最大)

対角視野角

66度

## タッチパッド

表 16. タッチパッドの仕様

解像度

- 水平方向:305
- 垂直方向:305

寸法

- 高さ:60mm(2.36 インチ)
- 幅:105 mm (4.13 インチ)

## 電源アダプタ

表 17. 電源アダプタの仕様

| タイプ         | 45 W              |
|-------------|-------------------|
| 直径 ( コネクタ ) | 4.7 mm            |
| 入力電圧        | 100 VAC ~ 240 VAC |
| 入力周波数       | 50 Hz ~ 60 Hz     |
| 入力電流(最大)    | 1.30 A            |
| 出力電流(連続)    | 2.31 A            |
| 定格出力電圧      | 19.50 VDC         |
| 温度範囲:       |                   |

| 動作時 | 0°C ~ 40°C (32°F ~ 104°F)      |
|-----|--------------------------------|
| 保管時 | -40°C ~ 70°C ( -40°F ~ 158°F ) |

## バッテリー

DELL

表 18. バッテリーの仕様

| タイプ                 | 4 セル「スマート」リチウムイオン(60 WHr)                                                                                 |
|---------------------|----------------------------------------------------------------------------------------------------|
| 幅                   | 103.50 mm(4.07 <b>インチ</b> )                                                                               |
| 奥行き                 | 257.60 mm(10.14 インチ)                                                                                      |
| 高さ                  | 5.20 mm ( 0.20 インチ )                                                                                      |
| 重量(最大)              | 0.25 kg(0.55 ポンド)                                                                                         |
| 電圧                  | 7.60 VDC                                                                                                  |
| コンピュータ非起動時の充電時間(概算) | 4時間                                                                                                    |
| 動作時間                | バッテリー駆動時間は動作状況によって変わり、電力を著しく消費する状況では大幅<br>に短くなる可能性があります。                                                  |
| 寿命(概算)              | 300 サイクル ( 充電 / 放電 )                                                                                      |
| 温度範囲:               |                                                                                                    |
| 動作時                 | 0°C ~ 35°C ( 32°F ~ 95°F )                                                                                |
| 保管時                 | -40°C ~ 65°C ( -40°F ~ 149°F )                                                                            |
| コイン型電池              | コンピュータには、Dell コイン型電池を使用<br>することをお勧めします。Dell 製以外のアク<br>セサリ、パーツ、またはコンポーネントの使用<br>によって生じる問題は保証の対象となりませ<br>ん。 |

## ディスプレイ

#### 表 19. ディスプレイの仕様

| タイプ       | <ul> <li>タッチスクリーン搭載 13.3 インチ<br/>UltraSharp QHD+ InfinityEdge ディス<br/>プレイ</li> <li>タッチスクリーン搭載 13.3 インチ FHD<br/>InfinityEdge ディスプレイ</li> <li>13.3 インチアンチグレア FHD<br/>InfinityEdge ディスプレイ</li> </ul> |  |
|-----------|----------------------------------------------------------------------------------------------------|--|
| 解像度(最大)   | <ul> <li>QHD+ : 3200 x 1800</li> <li>FHD : 1920 x 1080</li> </ul>                                                                                                    |  |
| ピクセルピッチ   | <ul><li>QHD+ : 0.0918 mm</li><li>FHD : 0.1530 mm</li></ul>                                                                                                    |  |
| 高さ        | 165.24 mm(6.51 インチ)                                                                                                    |  |
| 幅         | 293.76 mm(11.57 インチ)                                                                                                    |  |
| 対角線       | 337.05 mm(13.27 <b>インチ</b> )                                                                                                    |  |
| リフレッシュレート | 60 Hz                                                                                                    |  |
| 動作角度      | 0度(閉)~135度                                                                                                    |  |
| 制御        | 明るさはショートカットキーを使用して制御す<br>ることが可能                                                                                                    |  |

## ビデオ

表 20. ビデオの仕様

コントローラ

 第7世代 Intel Core i3/i5/i7 プロセッサ 搭載のコンピュータでは Intel HD グラフィ ックス 620

- 第7世代 Intel i7 プロセッサ搭載のコン ピュータでは Intel Iris Plus グラフィックス 640
- 第8世代 Intel i5/i7 プロセッサ搭載の コンピュータでは Intel UHD グラフィックス 620

メモリ

共有システムメモリ

## コンピュータ環境

空気汚染物質レベル: G1 (ISA-S71.04-1985の定義による) 表 21. コンピュータ環境

|          | 動作時                                              | 非動作時                                            |
|----------|--------------------------------------------------|-------------------------------------------------|
| 温度範囲     | 0°C ~ 35°C<br>( 32°F ~ 95°F )                    | -40°C ~ 65°C<br>(-40°F ~ 149°F)                 |
| 相対湿度(最大) | 10 ~ 90%<br>( 結露しないこと )                          | 0~95%<br>(結露しないこと)                              |
| 振動(最大)*  | 0.66 GRMS                                        | 1.30 GRMS                                       |
| 衝撃(最大)   | 140 G <sup>†</sup>                               | 160 G <sup>‡</sup>                              |
| 高度(最大)   | -15.20 ~ 3,048 m<br>( -50 ~ 10,000 <b>フィート</b> ) | -15.20~10,668 m<br>( -50 ~ 35,000 <b>フィート</b> ) |

\* ユーザー環境をシミュレートするランダム振動スペクトラムを使用して測定。

†ハードドライブの使用中に、2ミリ秒のハーフサインパルスを使用して測定。

+ ハードドライブを使用していない時に、2 ミリ秒のハーフサインパルスを使用して測定。

# キーボードのショートカット

メモ: キーボードの文字は、キーボードの言語設定によって異なる場合があります。 ショートカットに使用するキーは、すべての言語設定について同じです。

表 22. キーボードのショートカットのリスト

| ≠−          | 説明                |
|-------------|-------------------|
| F1 «x       | 消音                |
| F2 of       | 音量を下げる            |
| F3 (1)      | 音量を上げる            |
| F4 IM       | 前のトラック / チャプターを再生 |
| F5 II       | 再生 / 一時停止         |
| F6          | 次のトラック / チャプターを再生 |
| F8 2        | 外部ディスプレイに切り替え     |
|             | 検索                |
| F10         | キーボードバックライトの切り替え  |
| F11 *       | 輝度を下げる            |
| F12         | 輝度を上げる            |
| Fn + PrtScr | ワイヤレスをオフ / オンにする  |

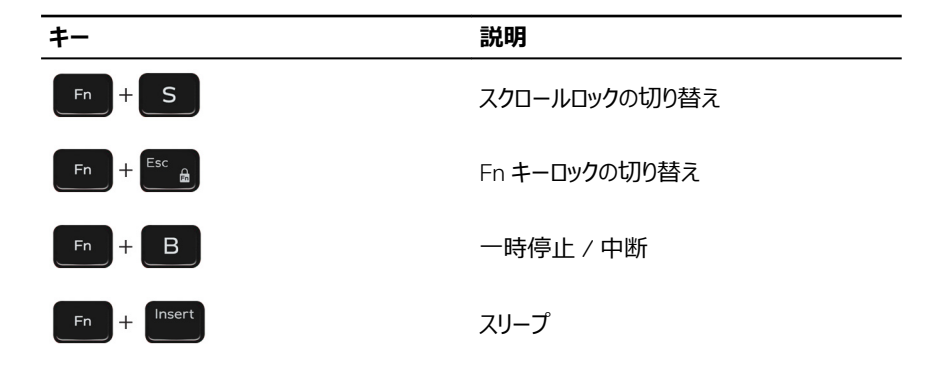

# 「困ったときは」と「デルへのお問い合 わせ」

## セルフヘルプリソース

セルフヘルプリソースを使ってデルの製品とサービスに関するヘルプ情報を取得できます。 表 23. セルフヘルプリソース

デルの製品とサービスに関する情報

Dell ヘルプとサポート アプリ

ヘルプへのアクセス

オペレーティングシステムのオンラインヘルプ

トラブルシューティング情報、ユーザーズガイ ド、セットアップ方法、製品仕様、テクニカル サポートブログ、ドライバ、ソフトウェアのアップ デートなどは、

コンピュータのさまざまな問題に関するデルの ナレッジベースの記事。

お使いの製品について、次の情報を把握します。

- 製品仕様
- オペレーティングシステム
- 製品のセットアップと使用

www.dell.com

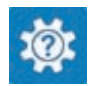

Windows サーチに、Help and Support と入力し、<Enter>を押します。

www.dell.com/support/windows www.dell.com/support/linux

www.dell.com/support

- 1 <u>www.dell.com/support</u> にアクセスします。
- 2 Search (検索) ボックスに、件名また はキーワードを入力します。
- 3 Search (検索) をクリックして、関連 記事を取得します。

<u>www.dell.com/support/manuals</u>の『Me and My Dell (私とマイデル』を参照してくだ さい。

- データのバックアップ
- トラブルシューティングと診断
- 工場出荷時の状態とシステムの復元
- BIOS 情報

お使いの製品に関する Me and My Dell( 私 とマイデル )を探すには、次のいずれかの方法 で製品を特定します。

- Detect Product (製品を検出) を選 択します。
- View Products (製品の表示)のドロ ップダウンメニューで製品を見つけます。
- 検索バーに、Service Tag number (サ ービスタグナンバー)または Product ID (製品 ID) を入力します。

## デルへのお問い合わせ

販売、テクニカルサポート、カスタマーサービスに関するデルへのお問い合わせは、 www.dell.com/contactdell を参照してください。

メモ:各種サービスのご提供は国や製品によって異なり、国によってはご利用いただけないサービスもございます。

メモ:お使いのコンピュータがインターネットに接続されていない場合は、購入時の納 品書、出荷伝票、請求書、またはデルの製品カタログで連絡先をご確認ください。